1. ที่หน้า Desktop ของ Windows ให้คลิกขวาที่ This PC แล้วเลือก Properties

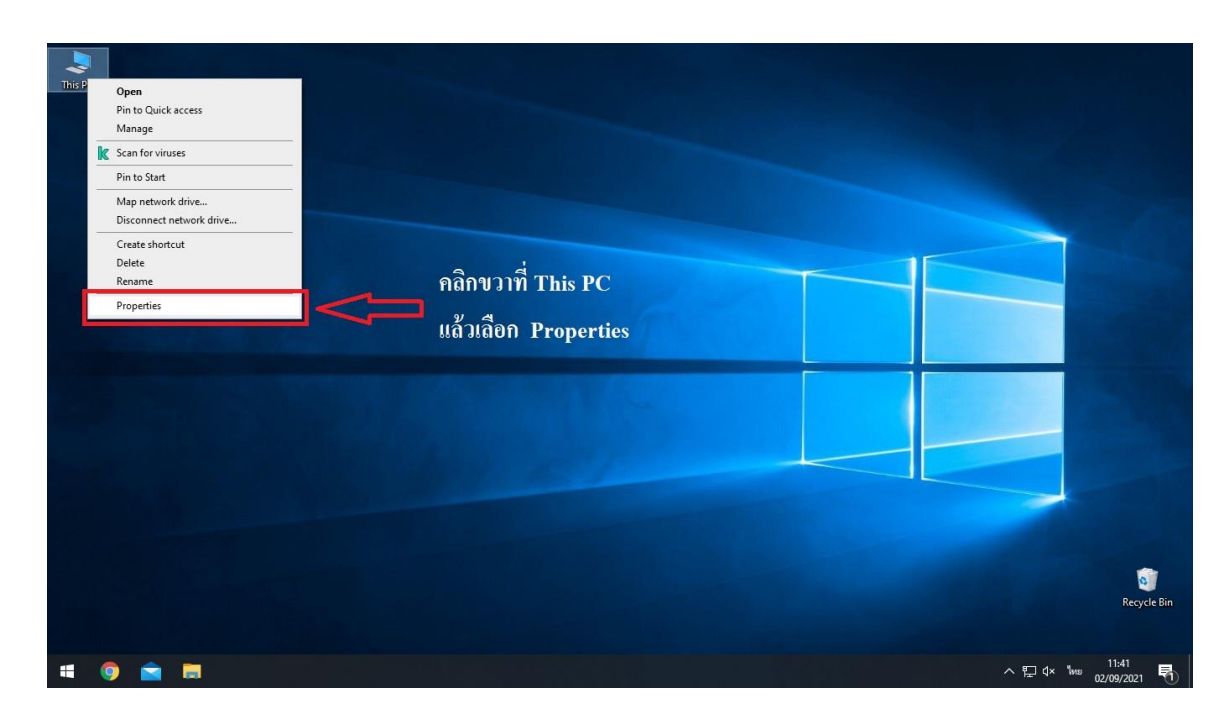

 คลิกที่ Rename this PC (advanced) จากนั้นที่แถบ Computer Name ให้คลิก ปุ่ม Change

| Settings                                               |                                                | - o ×                                                                                                    |
|--------------------------------------------------------|------------------------------------------------|----------------------------------------------------------------------------------------------------|
| යි Home                                                | About                                          |                                                                                                    |
| Find a setting                                         | Your PC is monitored and protected.            | This page has a few new settings                                                                               |
| System                                                 | See details in Windows Security                | Some settings from Control Panel<br>have moved here, and you can copy<br>your PC info so it's easier to share. |
| Display                                                | Device specifications                          |                                                                                                    |
| (小) Sound                                              | Device name Planning 76                        | Related settings                                                                                               |
|                                                        | Full device name Planning_76.anamai.moph.go.th | BitLocker settings                                                                                             |
| Notifications & actions                                | Processor                                      | Device Manager                                                                                                 |
|                                                        | Installed RAM                                  | Remote desktop                                                                                                 |
| 2) Focus assist                                        | Device ID                                      | System protection                                                                                              |
| <ul> <li>Power &amp; sleep</li> <li>Storage</li> </ul> | Product ID                                     | System protester.                                                                                              |
|                                                        | System type Pen and touch                      | Advanced system settings                                                                                       |
|                                                        | เลือก Rename this PC (advanced)                | Rename this PC (advanced)                                                                                      |
| Tablet                                                 | Сору                                           |                                                                                                    |
| Hi Multitasking                                        | Rename this PC                                 | Get help                                                                                                    |
|                                                        |                                                | Give feedback                                                                                                  |
| Projecting to this PC                                  | Windows specifications                         |                                                                                                    |
| 😽 Shared experiences                                   | Edition Windows 10 Enterprise                  |                                                                                                    |
|                                                        | Version 20H2                                   |                                                                                                    |
| 🛱 Clipboard                                            | Installed on 29/05/2021                        |                                                                                                    |
|                                                        | OS build 19042.1165                            | 41. AF                                                                                                    |
| # 🧿 💼 🛤 🔅                                              |                                                | ^ 및 4× ENG 02/09/2021 ₽                                                                                        |

 หัวข้อ Member of ให้ทำการคลิกเลือก WorkGroup แล้วใส่ชื่อ Workgroup ที่ ช่องแล้วคลิกปุ่ม OK

| Settings                               |                                                                                                    | - 0 ×                                 |
|----------------------------------------|----------------------------------------------------------------------------------------------------|---------------------------------------|
| வ் Home                                | About                                                                                                    |                                       |
| Find a setting                         | Your PC is monitored and protected.                                                                               | This page has a few new settings      |
| System                                 | System Properties X                                                                                               | Some settings from Control Panel      |
|                                        | Comput Computer Name/Domain Changes                                                                               | your PC info so it's easier to share. |
| 🖵 Display                              | De Vou can change the name and the membership of this computer. Changes might affect access to network resources. |                                       |
|                                        | Dev Compu                                                                                                    | Related settings                      |
| ゆり) Sound                              | Full Computer name:                                                                                               | BitLocker settings                    |
| Notifications & actions                | Pro Full co Planning_76                                                                                           | Device Manager                        |
| Contractions & decisions               | Domai Full computer name:<br>Domai Planning_76 anamai moph go th                                                  | Pemote deciton                        |
| J Focus assist                         | Dev To use More                                                                                                   | Remote desktop                        |
|                                        | Proj Member of                                                                                                    | System protection                     |
| O Power & sleep                        | Syst Toren O Domain:                                                                                              | Advanced system settings              |
| Storage                                | Pen คลิกที่วงกลมหน้า Workgroup                                                                                    |                                       |
| Storage                                | Workgroup<br>Workgroup                                                                                            | Rename this PC (advanced)             |
| 🕑 Tablet                               |                                                                                                    |                                       |
|                                        | B 3 OK Cancel จากนินกด OK                                                                                         | Get help                              |
| H Multitasking                         |                                                                                                    | Give feedback                         |
|                                        | OK Cancel Apply                                                                                                   |                                       |
| Projecting to this PC                  | windows specifications                                                                                            |                                       |
| X Shared experiences                   | Edition Windows 10 Enterprise                                                                                     |                                       |
|                                        | Version 20H2                                                                                                    |                                       |
| 🛱 Clipboard                            | Installed on 29/05/2021                                                                                           |                                       |
| an 🙈 📥 🛏 A. An                         | OS build 19042.1165                                                                                               | 14:19                                 |
| ······································ |                                                                                                    | ^ Ÿ⊒ Ū× ENIG 02/09/2021 📆             |

4. จะมีหน้าต่างแสดงขึ้นถาม UsernameและPassword ให้ใส่ Username Admin Domain ประจำหน่วยงานเรียบร้อยแล้วคลิก OK

| Settings                              |                                                                                                    | - 0 ×                                                                                                    |
|---------------------------------------|----------------------------------------------------------------------------------------------------|----------------------------------------------------------------------------------------------------|
| வ் Home                               | About                                                                                                    |                                                                                                    |
| Find a setting 0                      | Your PC is monitored and protected                                                                                   | This page has a few new settings                                                                               |
| System                                | See detaille in Min daws Consult.<br>System Properties                                                               | Some settings from Control Panel<br>have moved here, and you can copy<br>your PC info so it's easier to share. |
| □ Display                             | Dev C Computer Name/Domain Changes × te                                                                              |                                                                                                    |
| 印) Sound                              | Tou can change the name and the membership of this Devic computer. Changes might affect access to network resources. | Related settings                                                                                               |
|                                       | Windows Security ×                                                                                                   | BitLocker settings                                                                                             |
| Notifications & actions               | Computer Name/Domain Changes                                                                                         | Device Manager                                                                                                 |
| J Focus assist                        | Enter the name and password of an account with permission to<br>join the domain.                                     | Remote desktop                                                                                                 |
| () Power & sleep                      | là User name II az Password VOS                                                                                      | มู้ที่ถูกตั้งสิทธิ                                                                                             |
| -                                     | ให้เป็นแอดมินโดเมนของหน่วยงาน                                                                                        | 1                                                                                                    |
| storage                               | Password แล้วกด OK                                                                                                   |                                                                                                    |
| 다. Tablet                             |                                                                                                    |                                                                                                    |
| 日 Multitasking                        | OK Cancel                                                                                                    | Get help                                                                                                    |
|                                       | Win 2                                                                                                    | Give feedback                                                                                                  |
| Projecting to this PC                 | Close Cancel Apply                                                                                                   |                                                                                                    |
| X Shared experiences                  | Version 20H2                                                                                                    |                                                                                                    |
|                                       | Installed on 29/05/2021                                                                                              |                                                                                                    |
| 🛱 Clipboard                           | OS build 19042.1165                                                                                                  |                                                                                                    |
|                                       | Experience Windows Feature Experience Pack 120.2212.3530.0                                                           | 12-00                                                                                                    |
| · · · · · · · · · · · · · · · · · · · |                                                                                                    | ^ 및 d× ENG 02/09/2021 ₽                                                                                        |

5. จะมีหน้าต่างแสดงขึ้นมาให้กด Restart now เมื่อเครื่องเปิดมาอีกครั้งก็ Login โดย ใช้งานด้วย User local Admin ได้เลยครับ

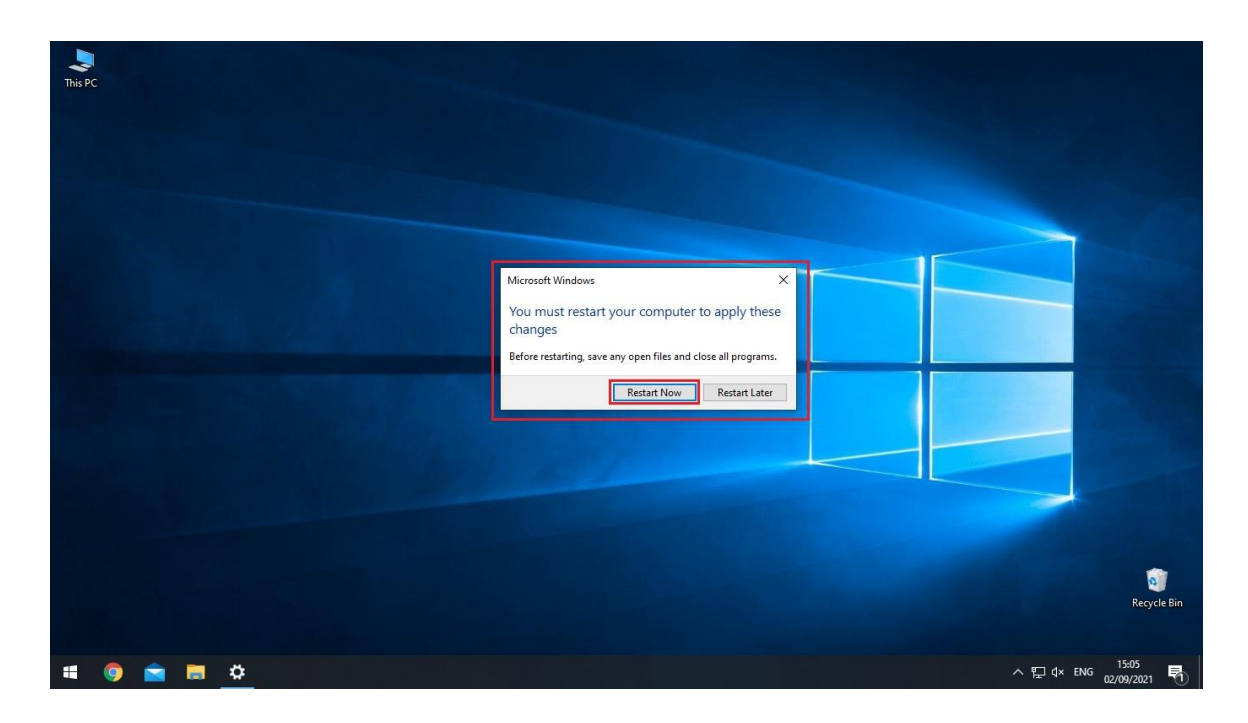